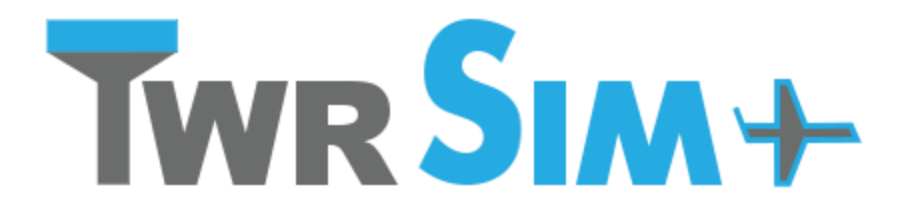

TWRsim+ - Aerodrome control tower simulator by Petr Dvorak

# Manual

Version 1.487 (build 13.4.2020) Corona edition

Software by Petr Dvorak [pd] Copyright © 2007 – 2020 www.papadelta.cz

# Content

| ontent2                                                                                                    |
|----------------------------------------------------------------------------------------------------|
| escription                                                                                                    |
| Features                                                                                                    |
| User interface                                                                                                    |
| Minimal hardware configuration                                                                                                    |
| lelp10                                                                                                    |
| Menu       10         Exercise       10         View       10         Filters       10         Configuration       10         Help       10                                                                              |
| Tool bar113D TWR view11Map overview11PAR window11Spin boxes11Filters11Network connection status11                                                                                                    |
| Control.123D Tower View.12Radar13Precision Approach Radar (PAR)14Aircraft information window.14EFIS window.15VCS window15Debug window16Weather information window16Target list.16Point/Area/Route list.17Command line.18 |
| Tips and Tricks       23         Networked use       23         Aircraft movement       23         Other       23                                                                                                    |
| Configuration24Configuration variables24Models definition30Aircraft types definition31Points definition32Areas definition33Route definition34Target definition35                                                         |

|   | Stars definition                    | 36 |
|---|-------------------------------------|----|
|   | Star constellations definition      | 36 |
|   | Star constellation names definition | 36 |
|   | Topography definition               | 37 |
|   | Clouds definition                   | 38 |
|   | Macros definition                   | 38 |
| 0 | ther                                | 39 |
| L | icense                              | 40 |

# Description

TWRsim+ is a simple yet robust ATC simulator suitable for all types of training.

# Features

- universal simulation engine suitable for all types of air traffic control (ACC, APP, TWR)
- editable aircraft performances
- implementation of Magnetic Declination (variation)
- wind influence and wind shear areas
- easily configurable and editable scenarios (areas, fixes, routes, ...)
- real data from AIP, easy updates
- simulation time and weather information window
- broad scale of setting and modification possibilities
- standalone or networked use
- interface for third party data feeds
- unified GUI for all roles (PP and ATCO)
- pseudopilot control via command line and mouse inputs
- intuitive and simple commands
- command parameters allow precise control
- sequence of commands with events
- editable command macros
- simple route planning with trajectory prediction
- enhanced Aircraft info window and EFIS window for aircraft details and control
- main radar window and independent second radar window with individual settings
- configurable radar revolution (refresh rate) for each radar screen
- measuring tools, range rings, RWY center line
- integrated Voice Communication System with call/bell feature
- 3D graphical visualisation
- realistic Sun, Moon and stars movement considering simulator time and date
- realistic day and night sky lighting
- various types of clouds
- fog and visibility setting
- possibility to extend visualisation to three screens/windows
- models of many aircraft and vehicles
- landscape / real elevation model
- binoculars
- target tracking (ground and air)
- possibility to show target callsign and trajectory in visualisation
- Precision Approach Radar window
- possibility to set PAR location at the airport
- configurable help lines and parameters
- switch between units (NM,ft and km,m)
- synthetic target information (switchable)
- blip size according to aircraft type and distance
- clutter areas
- possibility of degradation of Elevation and/or Azimuth
- simple use and installation
- no special HW required
- ideal for multi screen workstations
- continuous development and upgrades

# **User interface**

The user interface consists of several parts:

- Main window which includes:
  - o Radar screen
  - Aircraft information window (GUI control)
  - EFIS (electronic flight information system)
  - Weather information window
  - o Target list
  - Point/Area/Route list
  - o Command line and command history
  - o VCS window
  - Debug window
  - Menu and Toolbar
- 3D Tower view
- Map overview (second radar window)
- Precision Approach Radar (PAR) view and PAR configuration window
- Help and configuration window

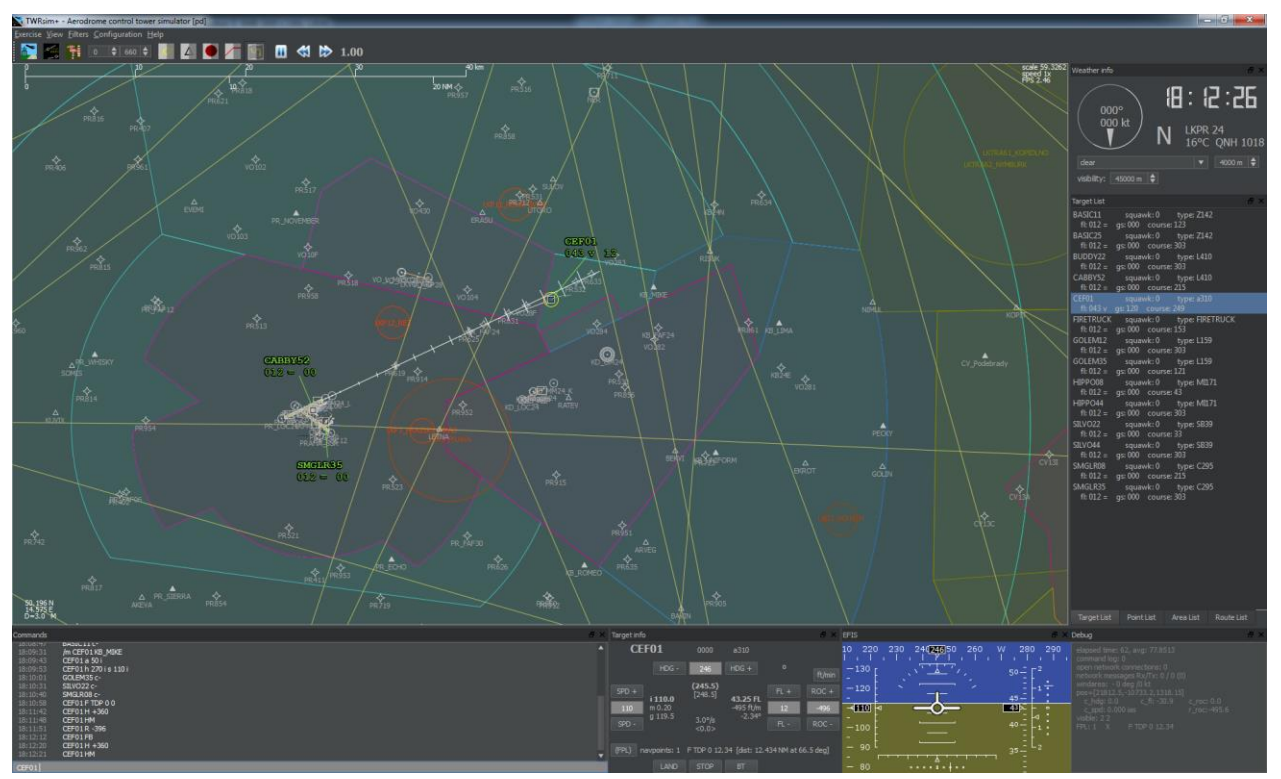

Figure 1: Main window

The radar screen shows the following:

- targets (aircraft, ground vehicles, ...)
- points (waypoints, navaids, ...)
- areas (sectors, CTR, TMA, CTA, FIR, ...)
- routes (runways, taxiways, RNAV routes, air routes, SIDs, STARs, ...)
- measure tools (measure vector, runway center line, range rings, ...)

The radar target contains target actual position, speedvector, history points and label. The actual selected target is indicated by a ring around it.

The target label consists of the callsign, actual flight level, indication of vertical movement and the ground speed (x10 kts).

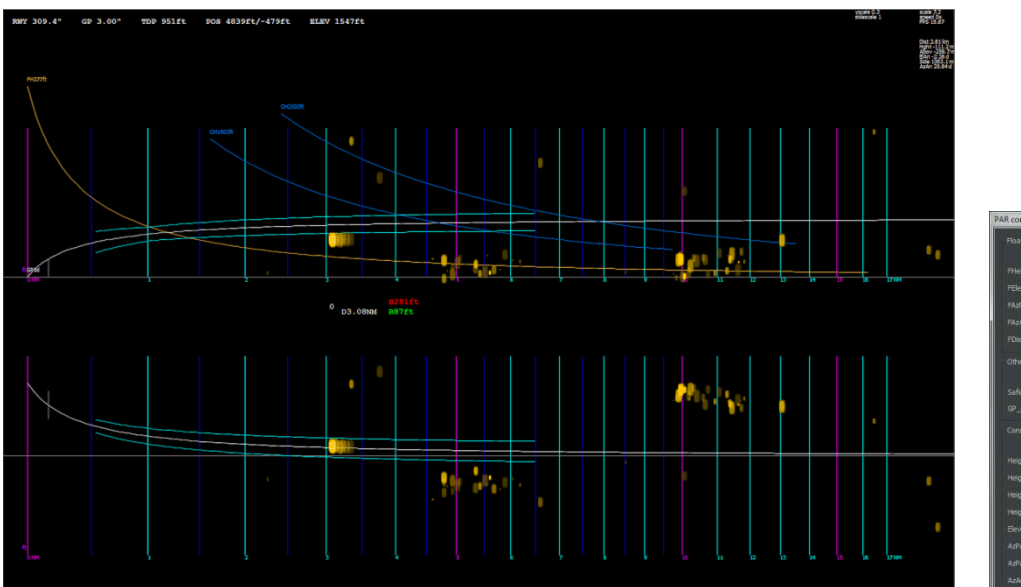

| l configu | ration | 1000 |  |        |         |
|-----------|--------|------|--|--------|---------|
|           |        |      |  |        |         |
|           |        |      |  |        |         |
|           |        |      |  |        |         |
|           |        |      |  |        |         |
|           |        |      |  |        |         |
|           |        |      |  |        |         |
|           |        |      |  |        |         |
|           |        |      |  |        |         |
|           |        |      |  |        |         |
|           |        |      |  |        | 12,0    |
|           |        |      |  |        |         |
|           |        |      |  |        |         |
|           |        |      |  |        |         |
|           |        |      |  |        |         |
|           |        |      |  |        |         |
|           |        |      |  |        |         |
|           |        |      |  |        | 18,0 \$ |
|           |        |      |  | 0,0 \$ | 10,0    |
| Eleverat  |        |      |  |        |         |

Figure 2: PAR window

Figure 4: Map overview

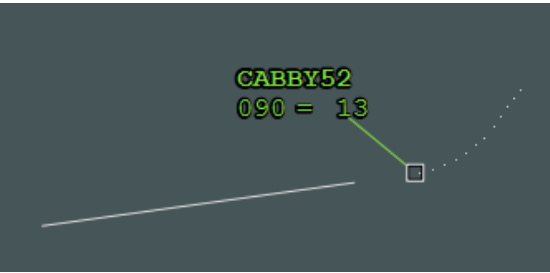

Figure 5: Radar target

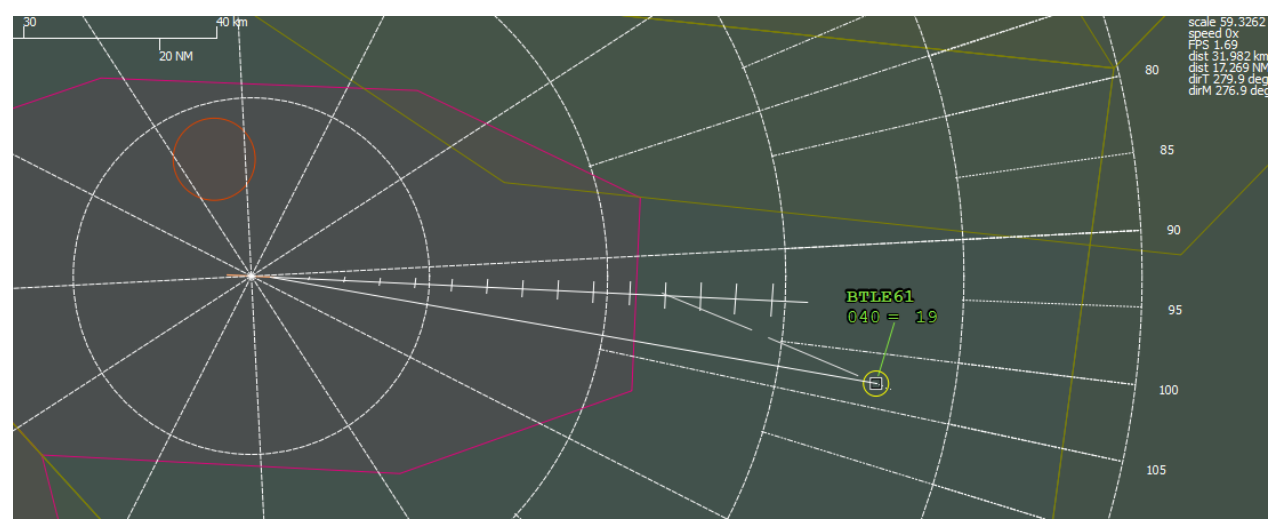

Figure 6: Measure tools (runway axis, range rings, speed vectors and measure vector)

Figure 3: PAR config.

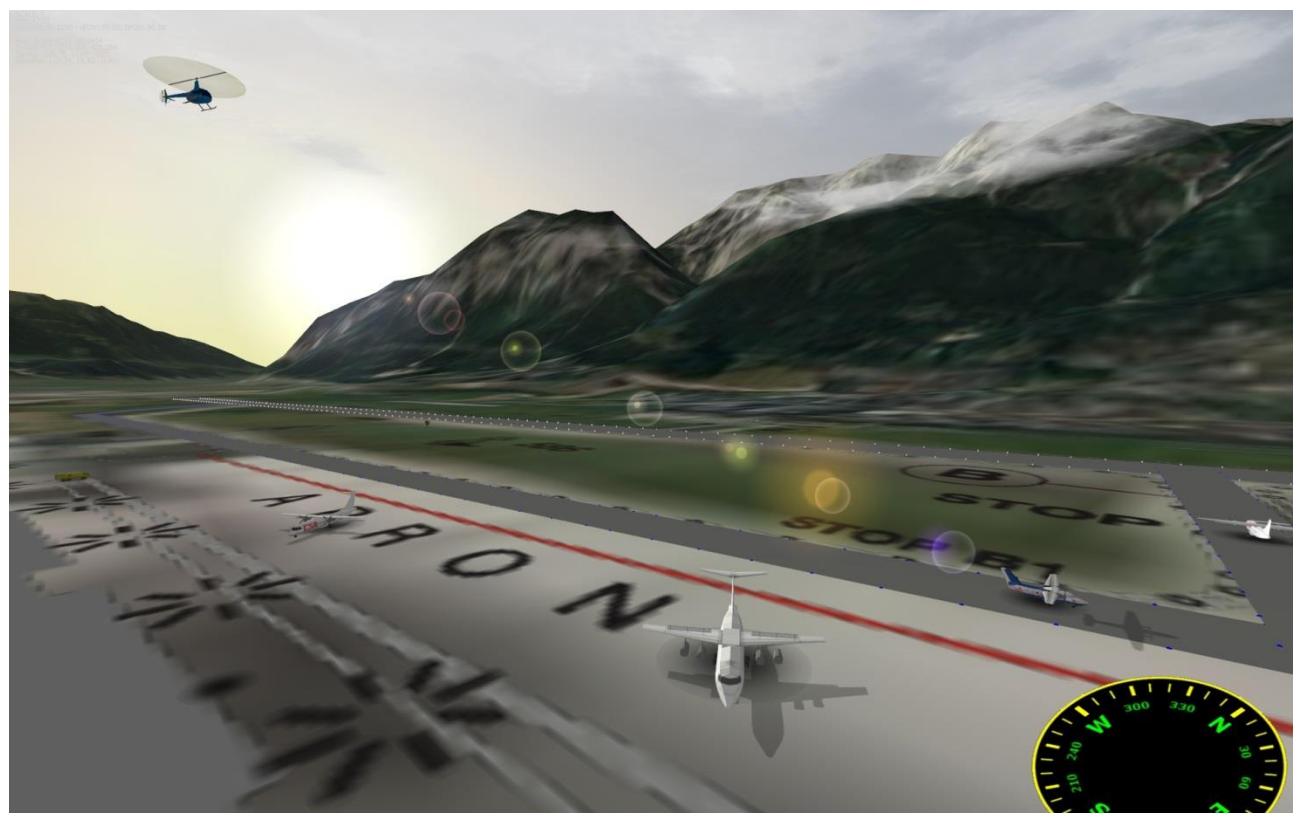

Figure 7: 3D Tower view with realistic topography model and sky

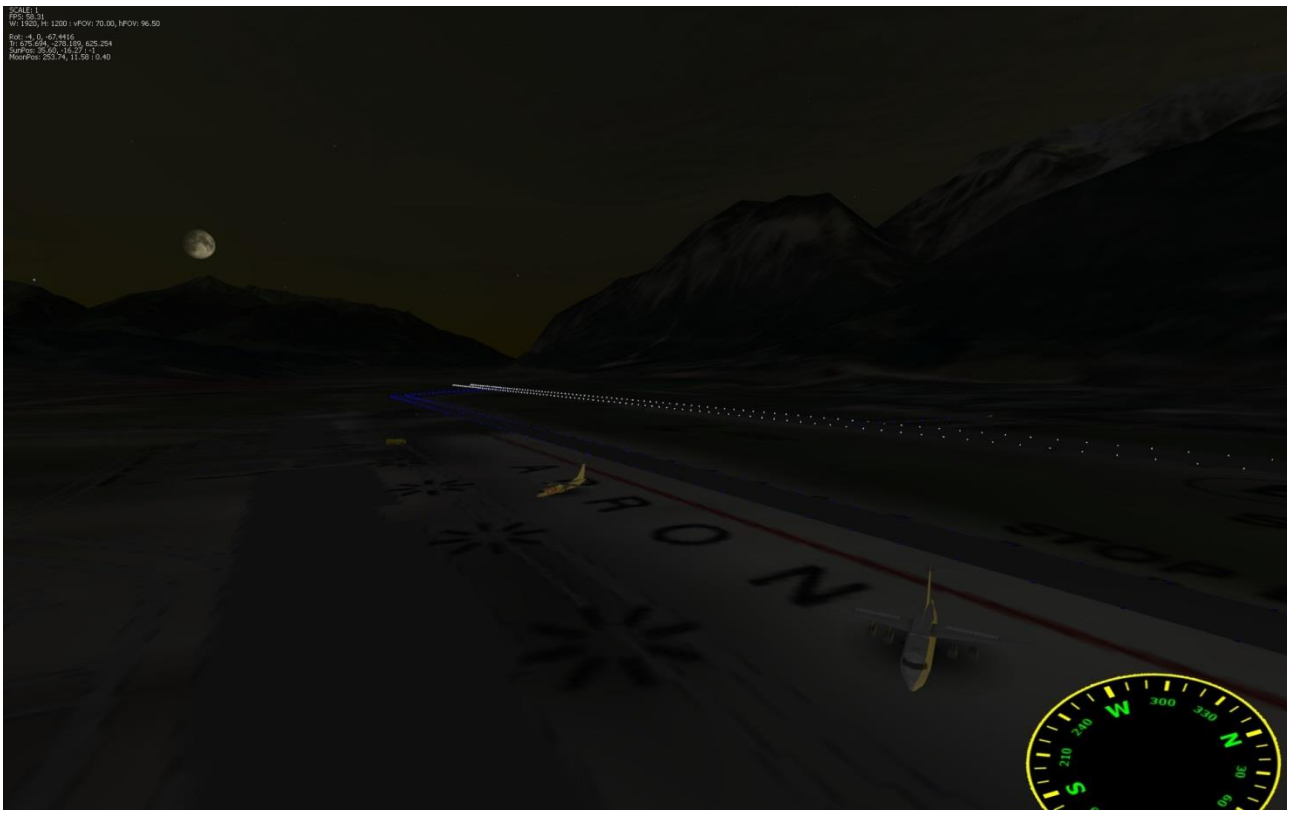

Figure 8: 3D Tower view (night time)

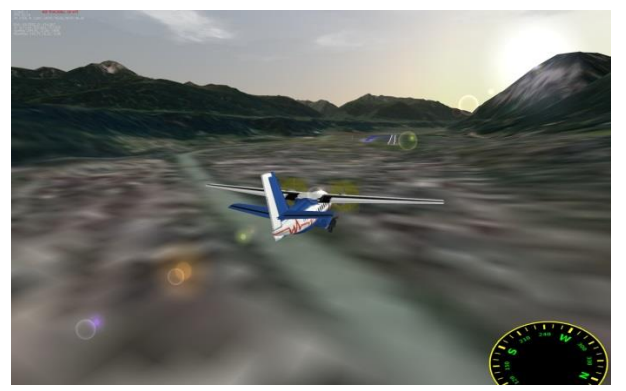

Figure 9: Aircraft tracking (target view)

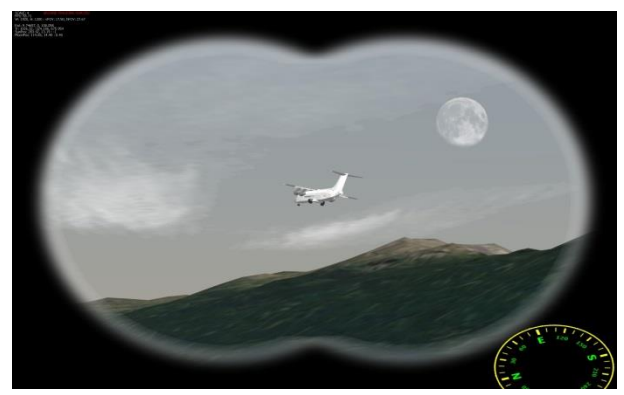

Figure 10: Aircraft tracking (binocular view)

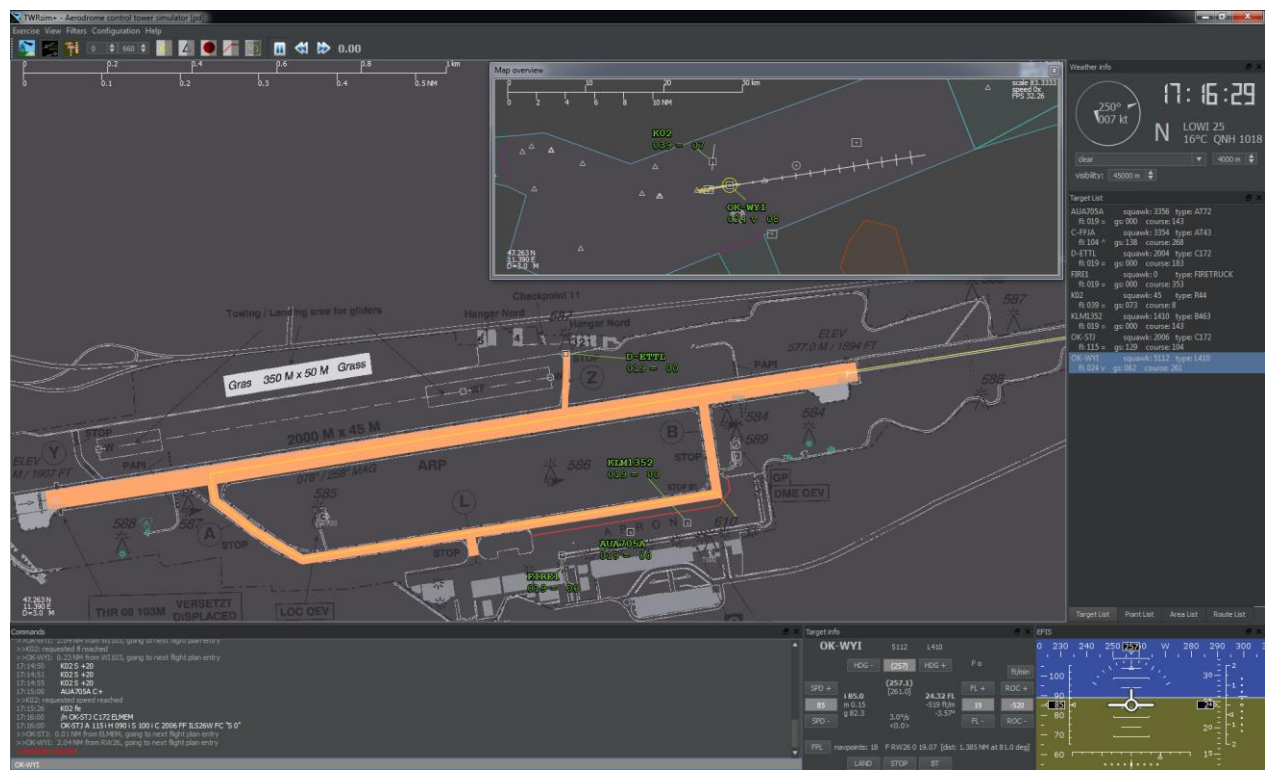

Figure 11: Single screen working position example

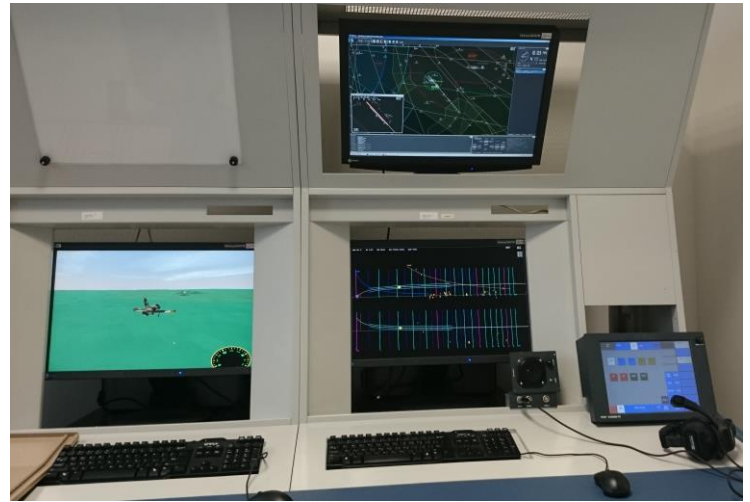

Figure 12: Working position example

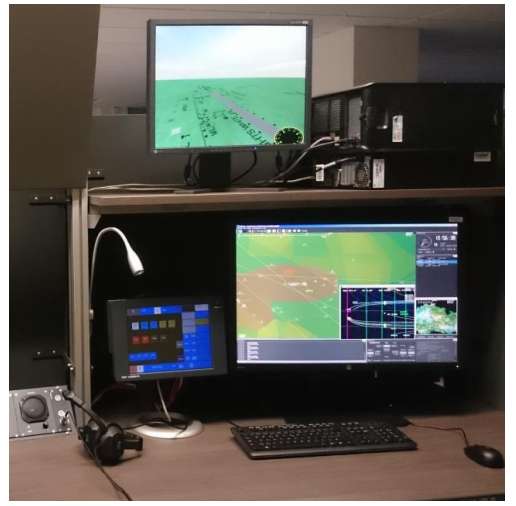

Figure 13: Working position example

# Minimal hardware configuration

x86 processor 1.8 GHz 1 GB of RAM graphics card with 256 MB of RAM and supporting OpenGL operating system Windows XP screen resolution 1280x1024 extended desktop (recommended) 200 MB of HDD space

Please note that application performance depends on the data used. Large topography or aircraft models, textures, number of visible areas and other elements can cause some performance issues. However, the system can be scaled and adapted to the individual requirements.

# Help

# Menu

# Exercise

Open exercise – opens saved command log (exercise), all loaded commands are queued and performed at specified time.

Save exercise – saves command log or full log into a file (command log can be used to replay the exercise next time); also allows saving of configuration (visible

points/areas/routes, position and setting of different windows).

Quit – exits application.

#### View

Switches selected windows on/off. Main radar window is always visible. There are three independent windows:

- 3D TWR view,
- Map overview,
- PAR window.

And ten dock windows:

- Commands (bottom left),
- Target List, Point List, Area List, Route List (tabbed on right),
- Weather info (upper right),
- Target info (bottom right),
- EFIS (bottom right),
- VCS Voice Communication System (bottom right)
- Debug information (bottom right).

Also allows switching the main window to full screen.

Position of the windows can be saved using Save exercise – Configuration.

# Filters

Disables target labels, points, areas, routes or trajectory.

# Configuration

Load configuration – loads configuration from a selected file; it is recommended to use this for previously saved configuration only, but can be used globally.

Edit configuration – displays current configuration and allows editing; after closing the window and confirmation, changes are performed (warning: it will not delete current lists).

PAR configuration – displays PAR configuration window with real-time editing capability.

Reset – clears target list and resets some configuration to default (does not disconnect from network).

Network information – shows information about network setting.

Connect to host – connects via network to the host (IP address defined in config).

# Help

Shows this help and About window

# Tool bar

# **3D TWR view**

Displays 3D TWR view window with visualisation.

#### Map overview

Displays additional 2D radar window (filters out ground targets).

#### **PAR** window

Displays Precision Approach Radar (PAR) window.

#### Spin boxes

Sets lower and upper vertical limits (in flight level) for filtering targets, areas and routes.

#### Filters

Disables target labels, points, areas, routes or trajectory, enables aircraft silhouette. Aircraft silhouette is taken from the \_shadow.png file and show actual direction of the aircraft.

#### Simulation speed buttons

Pauses/resumes simulation or sets double or half simulation speed.

#### **Simulation speed**

Indication of current simulation speed.

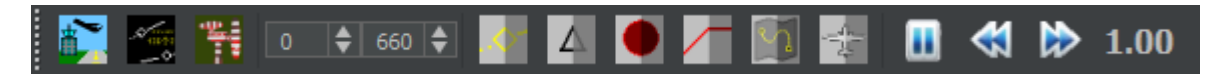

Figure 14: Tool bar

#### **Network connection status**

Right corner of the Tool bar indicates network connection status:

Master / Slave, number of connected slaves (in case of Master) and connection icon.

Doubleclick on connection icon connects to host or disconnects from host and removes all slave connections.

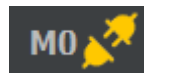

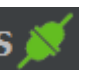

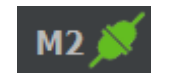

Figure 15: Indication of disconnected Master, Connected Slave and Master with 2 connected slaves

Username is shown besides the network connection status as well.

# Control

# **3D Tower View**

The 3D Tower View allows visualisation of the current situation including operational, meteorological and time of day conditions in 3D.

It allows also showing some additional synthetic information, e.g. target name, to support future technology developments (remote tower).

It uses unique and precise sky-dome illumination including Sun, Moon and stars positions and different cloud types.

| F1                           | switch labels and trajectory off/on                                                             |
|------------------------------|-------------------------------------------------------------------------------------------------|
| Alt+F1                       | switch constellation lines and labels off/on                                                    |
| Ctrl+F1                      | shows target history as transparent wall                                                        |
| F2                           | switch rwy/twy lights off/on                                                                    |
| F3                           | switch spotlight off/on                                                                         |
| F4                           | disable/enable fog (fog density based on visibility value)                                      |
| F5                           | switch wireframe model on/off                                                                   |
| F6                           | switch textures off/on                                                                          |
| F7                           | switch antialiasing off/on                                                                      |
| F8                           | disable/enable Moon and stars position calculation and visualisation                            |
| F9                           | switch shadow mode (sun/under/both/off)                                                         |
| F10                          | hides/shows the disk representing airport ground                                                |
| +                            | zoom in                                                                                         |
| -                            | zoom out                                                                                        |
| *                            | disable zoom                                                                                    |
| F                            | switch to fullscreen                                                                            |
| LMB or Left/Right arrow      | rotate view (change view direction)                                                             |
| RMB or Up/Down arrow         | horizontal move                                                                                 |
| Alt+LMB                      | change tilt                                                                                     |
| Alt+RMB or Alt+Up/Down arrow | vertical move                                                                                   |
| Shift+Arrow keys             | faster move                                                                                     |
| wheel                        | zoom                                                                                            |
| Home                         | set position to TWR                                                                             |
| End                          | set position above TWR (for better view)                                                        |
| x                            | enable/disable extended view on 3 windows                                                       |
| LMB doubleclick              | lock view to the nearest target (enable tracking mode), rotate view or move to disable tracking |
| Т                            | change target tracking mode (fixed position or relative to the target)                          |

# Radar

Radar screens (both "radar" and "map") show so-called Plan Position Indicator – the classic target positions in the map.

It uses Lambert conformal conic projection.

Screen update rate (sweep) is adjustable as well as label (font) size.

The "map" window by default filters out targets which are on the ground.

| zoom in                                                                                                    |
|----------------------------------------------------------------------------------------------------|
| zoom out                                                                                                    |
| zoom                                                                                                    |
| move view (drag and drop),<br>copy earth coordinates of mouse position to clipboard (suitable for navigation)                                                         |
| select target or move target label (via callsign),<br>doubleclick on callsign selects the target;<br>selected target's callsign will be entered into the command line |
| add the selected fix to the flight plan of selected target (fills in the command line)                                                                                |
| measure distance and angle from mouse position                                                                                                    |
| switch to fullscreen                                                                                                    |
| switch range rings on/off<br>distance between range rings is 5 NM                                                                                                    |
| switch range rings orientation to magnetic or true north                                                                                                    |
| switch range rings between basic (only rings) and full (rings+angles)                                                                                                 |
| switch runway axis indication on/off<br>uses runway parameters (threshold position and direction) from PAR<br>distance between distance marks is 1 NM                 |
| switch between label with transparent background or background outline                                                                                                |
| switch area borders off/on                                                                                                    |
| switch antialiasing off/on                                                                                                    |
|                                                                                                    |

Clicking into the radar/map gives the focus to the command line in order to allow immediate input.

Due to this fact, it is necessary to hold mouse button in radar/map while performing the above mentioned keyboard commands.

# Precision Approach Radar (PAR)

Shows Precision Approach Radar screen with Elevation (top) and Azimuth (bottom) position view. Targets are visible only within the coverage area (-1 to 9° in El,  $\pm$  15° in Az). Synthetic information about a target is shown in between (could be switched off by setting

squawk to 8 or by command CP-).

Distance scale is logarithmic, vertical scales changes with distance (the closer to the runway threshold, the more details are shown). Blip size may change with distance.

Center line in Azimuth view is curved because of the location of the PAR respective to the runway threshold/touch down point.

Configuration of different help lines and PAR setting can be done in separate PAR configuration window.

Elevation and/or Azimuth element can be degraded for particular target. Image can be influenced by clutter areas.

| +,-         | change range                                                                                          |
|-------------|----------------------------------------------------------------------------------------------------|
| wheel       | change range                                                                                          |
| Shift+wheel | change scale in Elevation                                                                             |
| Ctrl+wheel  | change scale in Azimuth                                                                               |
| LMB         | select target (on synthetic info) or move target label                                                |
| Shift+LMB   | measure height, distance and angle in Elevation (draws a direct line from one point to another)       |
| Ctrl+LMB    | measure side deviation, distance and angle in Azimuth (draws a direct line from one point to another) |
| F           | switch to fullscreen                                                                                  |
| F5          | switch units of measurement (NM,ft / km,m)                                                            |
| F6          | mirror the view (runway threshold on left/right)                                                      |
| F7          | switch antialiasing off/on                                                                            |

# Aircraft information window

Shows all relevant information about a selected target.

Also allows easy control of the target and changing of requested values (heading, FL, ROC, speed).

Entered values or button clicks are transformed into corresponding commands. ROC can be entered either in ft/min or in degrees of glide path angle.

| LMB on a<br>button       | increses (+) or decreses (-) the relevant requested value             |
|--------------------------|-----------------------------------------------------------------------|
| Shift+LMB on<br>a button | increses (+) or decreses (-) the relevant requested value more faster |
| Ctrl+LMB on<br>a button  | increses (+) or decreses (-) the relevant requested value more slower |

If the flight plan (FPL) is in brackets or marked with X, the flight plan is not followed.

# **EFIS** window

Shows all relevant information about a selected target in well organised and broadly recognized way.

EFIS window is put together from different modules (files efis0.png to efis7.png in img directory). It can be adjusted according to user's preferences (pixel steps for scales needs to be the same).

EFIS window is directly correlated with Aircraft information window, but does not allow any inputs. Use Aircraft information window and EFIS window together.

For more details about the use of EFIS window see Commands section.

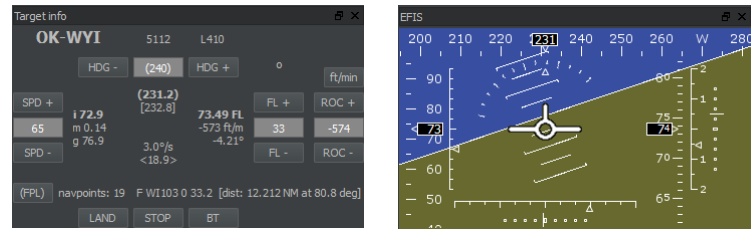

Figure 16: Aircraft information window and EFIS window

# VCS window

Shows integrated Voice Communication System window.

Integrated VCS allows voice communication between networked positions (VoIP).

Pressing the PTT button transmits audio signal form selected input to the network.

Outgoing and incoming audio is indicated on the PTT button.

Input audio level (outgoing audio) is indicated in the bar during transmittion (bottom to top). Output audio level (incoming audio) is indicated in the bar during reception (top to bottom). The source of incoming audio is indicated in the line under the PTT button.

UDP checkbox allows switching between TCP audio connection and UDP audio connection.

Input/Output field allows selection of devices used for audio input and output.

Bell button sends /BELL message and plays bell.wav sound. This can be used as a ring tone.

Speaker / Mute button mutes all incoming audio.

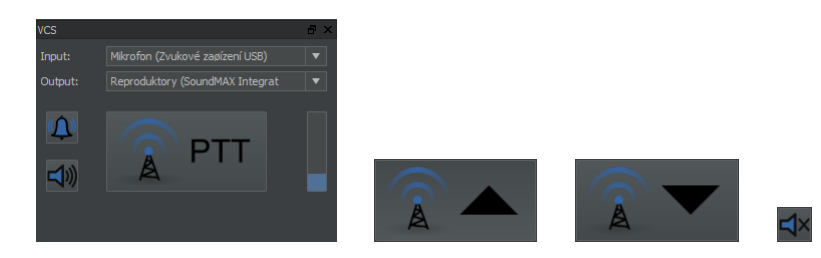

Figure 17: VCS window, indication of outgoing (Tx) and incoming (Rx) transmission and mute button

| F1 7 | transmits audio from input device to network – hold to transmit |
|------|-----------------------------------------------------------------|
| 112  | (can be used without VCS dock being active)                     |

#### **Debug window**

Shows debug and status information (elapsed recount time, number of commands in the stack, network messages, audio bytes, ...).

#### Weather information window

Shows simulation virtual time and basic weather information (wind speed and direction, ATIS information, selected airport, etc.).

ToolTip information shows some more details about wind (variable wind, area with different wind).

Also allows configuration of clouds (type, base) and visibility (fog).

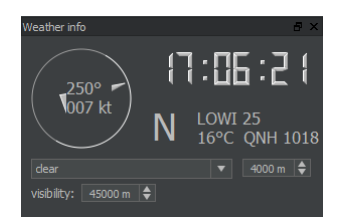

Figure 18: Weather information window

# Target list

Shows the list of all targets in the dock window.

LMB show full target info, select aircraft drag and drop to change order

Target list allows manual sorting of the aircraft using Drag&Drop method.

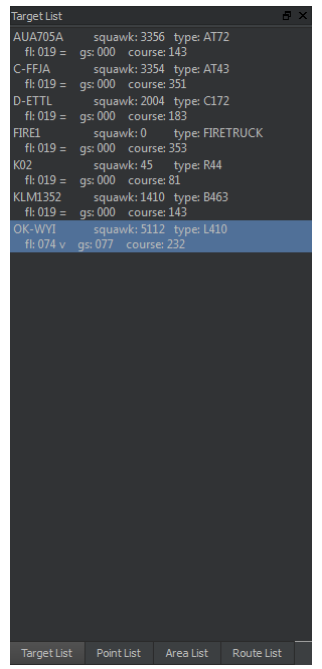

Figure 19: Target list

# **Point/Area/Route list**

Shows the list of all points/areas/routes in separate dock windows. ToolTip information shows some more details about the point/area/route. Multiple selection is possible.

|     | view or disable selected points/areas/routes in radar view or map overview (context |
|-----|-------------------------------------------------------------------------------------|
| RMB | menu)                                                                               |
|     | selecting visible items switches labels on/off                                      |

The order of the items in these lists is according to the order in which they were loaded. These lists allow hot searching between the items.

Three calculated points are always added (but not shown in the list): TWR, TDP and PAR.

| Point List  |  | Ð | × | Area List    |         | Ð×         | Route List  |            | 6 | × |
|-------------|--|---|---|--------------|---------|------------|-------------|------------|---|---|
| INN         |  |   | • | CTR_LOWI     |         |            | RWY26       |            |   |   |
| RTT         |  |   |   | TMA_LOWI_1   |         |            | TWYA        |            |   |   |
| AB          |  |   |   | TMA_LOWI_2   |         |            | TWYAB       |            |   |   |
| OFV         |  |   |   | TMA LOWI 3   |         |            | TWYB        |            |   |   |
| 051         |  |   |   |              |         |            | TM0/1       |            |   |   |
| UE)         |  |   |   | TIVIA_LOWI_4 |         |            | IVVYL       |            |   |   |
| PAT         |  |   |   | TMA_LOWI_5   |         |            | TWYZ        |            |   |   |
| ADILO       |  |   |   | LO_R_7_LIZUN |         |            | ILS26       |            |   |   |
| BRENO       |  |   |   | LO_D_21_LIZU |         |            | ILS26E      |            |   |   |
| ELMEM       |  |   |   | TRA_HOLZLE   | ITENS_1 |            | ILS26W      |            |   |   |
| KOGOL       |  |   |   | TRA_HOLZLE   | ITENS_2 |            | MA26        |            |   |   |
| KUDAV       |  |   |   | TRA LOWI C   |         |            | MA26E       |            |   |   |
| MADER       |  |   |   |              |         |            | MA26W       |            |   |   |
| MOCT        |  |   |   |              |         |            | 11 COD      |            |   |   |
| MOGII       |  |   |   | TKA_NORDPA   | IKK.    |            | 1L508       |            |   |   |
| NANIT       |  |   |   | LEUTASCH/TI  | ROL     |            | MA08        |            |   |   |
| OBEDI       |  |   |   | MUNDELIFT    |         |            | ADILO2H     |            |   |   |
| RASTA       |  |   |   | ROSSHUTTE    |         |            | BRENO2H     |            |   |   |
| RW08        |  |   |   | NEUSTIFT/ST  | UBAITAL |            | KOGOL3H     |            |   |   |
| RW26        |  |   |   | AUS          |         |            | MOGTI2H     |            |   |   |
| TULSI       |  |   |   |              |         |            | OBEDI3H     |            |   |   |
|             |  |   |   |              |         |            |             |            |   |   |
| Target List |  |   |   | Target List  |         | Route List | Target List | Point List |   |   |

Figure 20: Point list, Area list and Route list

# **Command line**

All commands for aircrafts/vehicles must be preceded by its name *I* and separated by space. It is possible to enter multiple commands in a row, name *I* is then entered only once. Other commands (general) not related to a target use prefix /. Every entered command is copied to clipboard, so it can be easily used again.

| Enter                      | confirm command and copy it to clipboard selected target's callsign will stay in the command line                        |  |  |  |  |  |
|----------------------------|----------------------------------------------------------------------------------------------------|--|--|--|--|--|
| Esc                        | delete the command line                                                                                                  |  |  |  |  |  |
| Ctrl+V                     | paste command or map coordinates from clipboard                                                                          |  |  |  |  |  |
| I H hdg [L R I]            | turn [left right] heading hdg degrees [immediate]                                                                        |  |  |  |  |  |
| I H + - <i>deg</i> [I]     | turn right left by <i>deg</i> degrees [immediate]                                                                        |  |  |  |  |  |
| <i>I</i> HR [L R I]        | turn [left right] to the runway direction [immediate]                                                                    |  |  |  |  |  |
| I HRO [L R I]              | turn [left right] to the opposite runway direction [immediate]                                                           |  |  |  |  |  |
| I O num [L R]              | orbit [left right] <i>num</i> times                                                                                      |  |  |  |  |  |
| <i>I</i> HM [I]            | maintain current heading [immediate]                                                                                     |  |  |  |  |  |
| I TR num                   | set turn rate to num degrees per second                                                                                  |  |  |  |  |  |
| I TRN                      | set normal turn rate                                                                                                    |  |  |  |  |  |
| I S kt [I]                 | maintain speed kt knots IAS [immediate]                                                                                  |  |  |  |  |  |
| I S + -kt [I]              | change speed by kt knots IAS [immediate]                                                                                 |  |  |  |  |  |
| IS.m[I]                    | maintain Mach number <i>m</i> [immediate]                                                                                |  |  |  |  |  |
| IS+ m [I]                  | change speed by Mach number <i>m</i> [immediate]                                                                         |  |  |  |  |  |
| <i>I</i> SN [I]            | maintain normal speed (IAS) [immediate]                                                                                  |  |  |  |  |  |
| <i>I</i> SN. [I]           | maintain normal Mach number [immediate]                                                                                  |  |  |  |  |  |
| <i>I</i> SNM [I]           | maintain minimal speed (IAS) [immediate]                                                                                 |  |  |  |  |  |
| <i>I</i> SNT [I]           | maintain taxi speed (IAS) [immediate]                                                                                    |  |  |  |  |  |
| I SM                       | maintain current speed (IAS)                                                                                             |  |  |  |  |  |
| I SM.                      | Maintain current Mach number                                                                                             |  |  |  |  |  |
| I A fl [I]                 | climb/descent to flight level fl [immediate]                                                                             |  |  |  |  |  |
| I A + -ft [I]              | climb/descent by ft feets [immediate]                                                                                    |  |  |  |  |  |
| <i>I</i> AM [I]            | maintain current altitude (stop climbing/descending) [immediate]                                                         |  |  |  |  |  |
| <i>I</i> R <i>roc</i> [I]  | set rate of climb/descent to roc ft/min [immediate]                                                                      |  |  |  |  |  |
| <i>I</i> RNM [I]           | set rate of climb/descent to maximum value [immediate]                                                                   |  |  |  |  |  |
|                            | if rate of climb/descent is not explicitly set, normal value is used                                                     |  |  |  |  |  |
| I F <i>fix</i> [dist] [fl] | flight direct to <i>fix</i> [to distance <i>dist</i> from <i>fix</i> ] and reach flight level <i>fl</i> at this position |  |  |  |  |  |
| I FD fix [dist] [fl]       | flight to distance <i>dist</i> from <i>fix</i> and reach flight level <i>fl</i> at this position                         |  |  |  |  |  |
| I FR fix angle             | flight to radial angle degrees from fix                                                                                  |  |  |  |  |  |
| I FT sec                   | wait sec seconds, then go to next flight plan entry                                                                      |  |  |  |  |  |
| I FH                       | wait until requested heading is reached, then go to next flight plan entry                                               |  |  |  |  |  |
| I FS                       | wait until requested speed is reached, then go to next flight plan entry                                                 |  |  |  |  |  |
| I FA                       | wait until requested altitude is reached, then go to next flight plan entry                                              |  |  |  |  |  |

| I FC " <i>cmd"</i>  | perform command cmd, then go to next flight plan entry                                                                        |
|---------------------|----------------------------------------------------------------------------------------------------|
| I FF route [I]      | add [inverse] <i>route</i> into flight plan                                                                                   |
| I FE [n]            | erase [ $n$ first entries of] flight plan (if $n < 0$ , then erase from back)                                                 |
| I FP                | interrupt navigating via flight plan                                                                                          |
| I FB                | resume navigating via flight plan                                                                                             |
| I FO                | land at TDP, then go to next flight plan entry (F TDP 0 0)                                                                    |
| <i>I</i> F1         | set speed to 0 (stop), then go to next flight plan entry (FC $S 0''$ )                                                        |
| I FI                | report current flight plan                                                                                                    |
| I EEE               | erase target (alternative to /e)                                                                                              |
| <i>I</i> G+         | gear down                                                                                                    |
| <i>I</i> G-         | gear up                                                                                                    |
| I Q sec             | squawk ident for <i>sec</i> seconds                                                                                           |
| I C code            | set squawk to <i>code</i>                                                                                                    |
| I C+                | show hidden track (activate SSR transponder)                                                                                  |
| <i>I</i> C-         | hide track (target and its label) – switch off SSR transponder                                                                |
| I CP+               | show synthetic label in PAR window                                                                                            |
| I CP-               | hide synthetic label in PAR window                                                                                            |
| I CE+               | show track in Elevation part of PAR window                                                                                    |
| I CE-               | hide track in Elevation part of PAR window                                                                                    |
| I CA+               | show track in Azimuth part of PAR window                                                                                      |
| I CA-               | hide track in Azimuth part of PAR window                                                                                      |
| I LV                | lock view to current target                                                                                                   |
| I SCALE num         | set scale multiplier for target model                                                                                         |
| /W dir spd          | set wind direction to <i>dir</i> degrees and wind speed to <i>spd</i> knots                                                   |
| /VW dir spd         | set maximums of variable wind: direction change up to <i>dir</i> degrees and speed change up to <i>spd</i> knots              |
| /WA area dir spd    | set different wind in a defined area to dir degrees and spd knots                                                             |
| /SV num             | set speed vectors to <i>num</i> minutes                                                                                       |
| /HP num             | set history points to <i>num</i>                                                                                              |
| /RR fix             | set center point for range rings to <i>fix</i> (fix or lat/lon coordinates can be used)                                       |
| /P num              | set simulation speed to <i>num</i>                                                                                            |
| /T hh:mm:ss         | set simulator time to <i>hh</i> hours, <i>mm</i> minutes and <i>ss</i> seconds                                                |
| /D dd-mm-yyyy       | set simulator date to <i>dd</i> day, <i>mm</i> month and <i>yyyy</i> year                                                     |
| /E                  | erase target i                                                                                                    |
| /N I type fix       | insert new target with name $I$ , type type to position fix (existing fix or lat/lon coordinates can be used)                 |
| /M I fix            | move target $I$ to position fix (existing fix or lat/lon coordinates can be used)                                             |
| /AREA name id num   | set visibility of area <i>name</i> in widget <i>id</i> (0=radar, 1=map) to <i>num</i> (0=none, 1=without label, 2=with label) |
| /SAY " <i>text"</i> | void command, only displays <i>text</i>                                                                                       |
| /HOSTIP address     | set host IP address to connect to                                                                                             |

| /USER " <i>name"</i> | set username (will be visible in tool bar) |
|----------------------|--------------------------------------------|
| /BELL                | plays bell.wav ring tone                   |

#### **Command macros:**

It is possible to define user command macros in the MACRO\_FILE file. Macro commands use prefix \$ and can contain a sequence of any of standard commands.

For more details about definition of command macros see Macros definition section.

First five macros are mapped to the buttons in the bottom part of Aircraft information window.

#### GUI for commands in Aircraft information window:

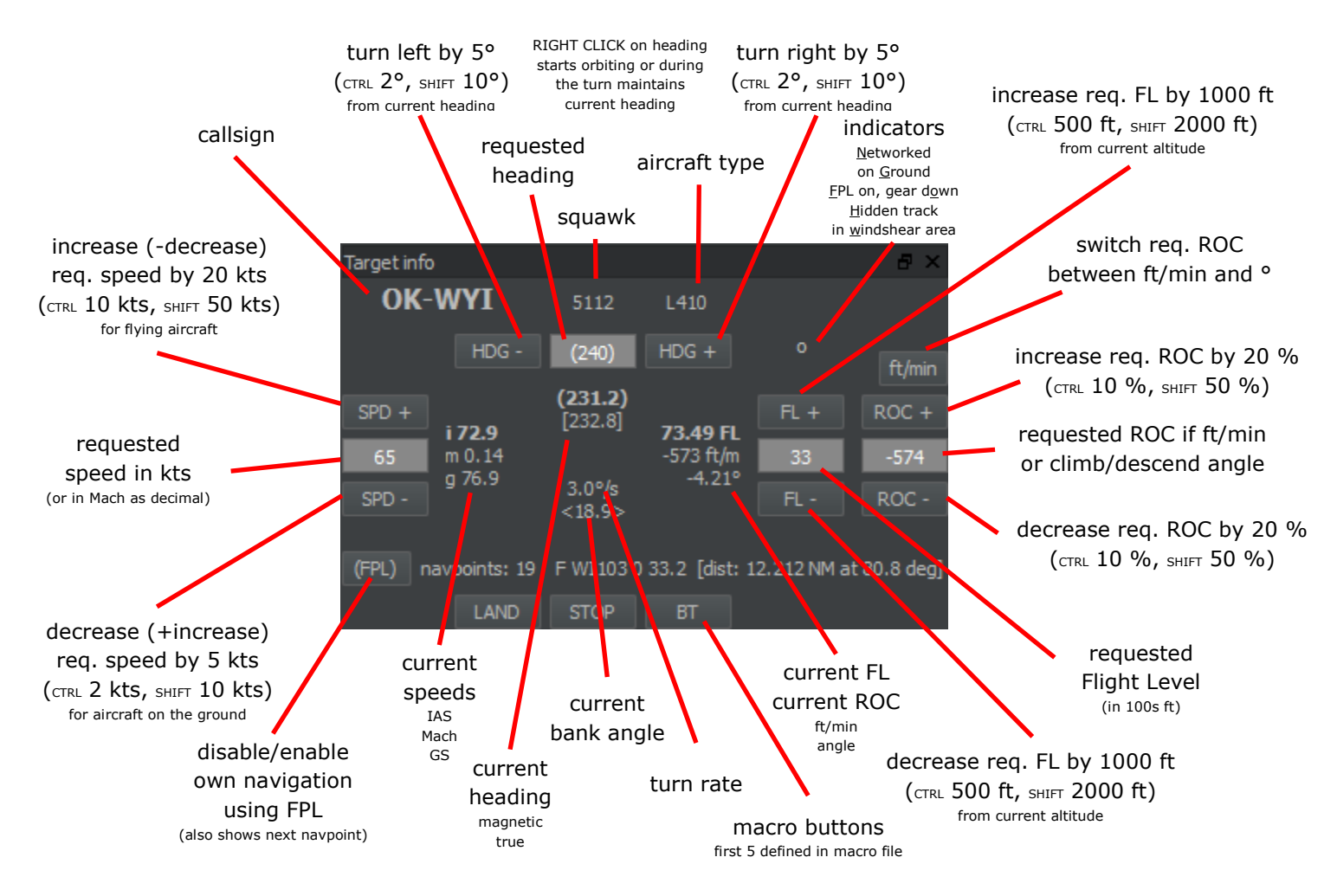

Figure 21: Aircraft information window description

#### **EFIS** window description:

EFIS (Electronic Flight Information System) shows a simple and well readable summary of current aircraft status.

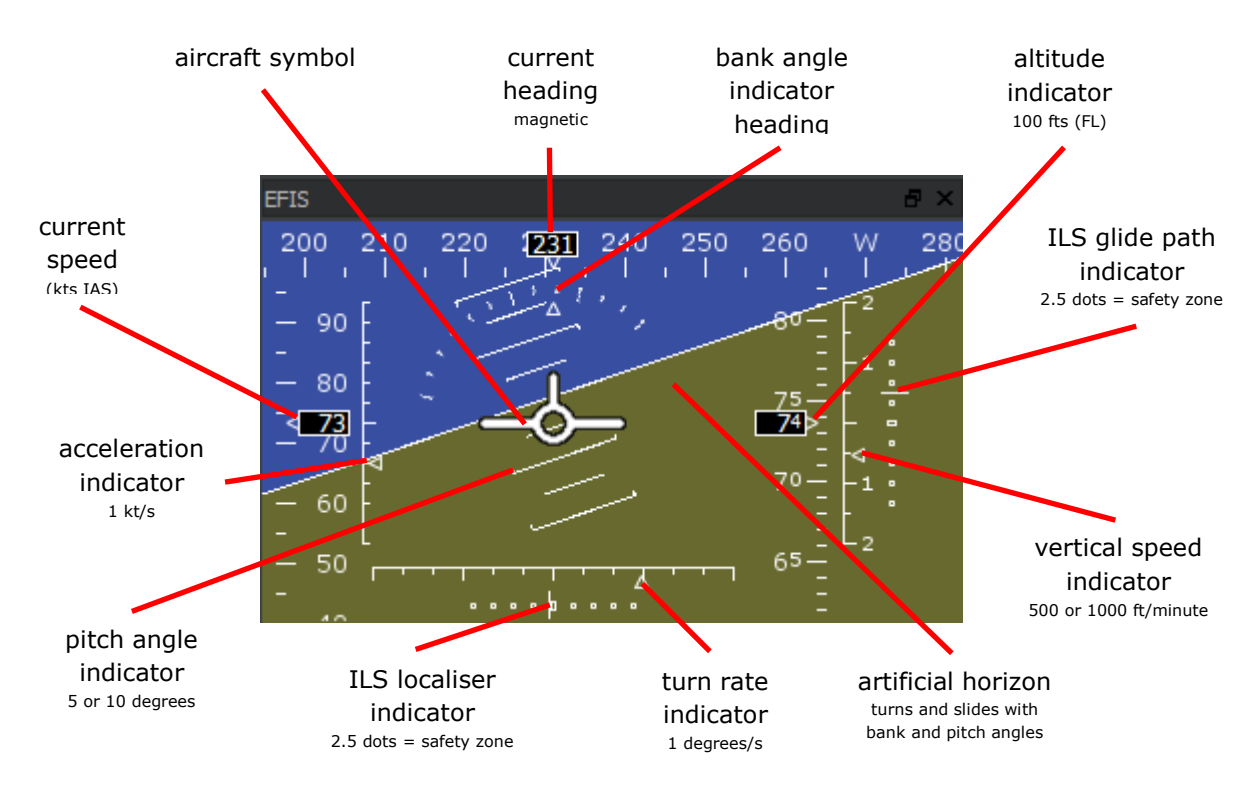

It is possible to easily correlate values between Target info and EFIS.

Figure 22: EFIS window description

# **Tips and Tricks**

# **Networked use**

TWRsim+ can be used in networked configuration, where one or more slaves are connected to one master (server) via TCP. In this case, the server holds the simulation and sends regular updates of target positions (internal OBELIX messages) and control commands entered by user (internal IDEFIX messages). Between these updates, each slave takes care about recomputing the new position/status, but this is overwritten when the new update message arrives. TWRsim+ also automatically listens to UDP messages in ROSE format (ATCSim Fischer, ROSE 2.10.429) and adds these targets into the simulation.

Networked targets are automatically deleted if there is no update in the last 5 seconds.

VCS uses a separate TCP connection. It is possible to switch between TCP and UDP audio stream. Audio from clients is sent to host and retransmitted to all other clients.

#### Aircraft movement

The targets move according to the current performance values. Each aircraft type has a set of standard and limiting values.

The aircraft can only climb if its speed exceeds the minimal take off speed (IAS\_min), otherwise stays in the current altitude.

Aircraft heading is affected by wind, however it is possible to use flight plan navigation commands to navigate direct to a given fix. This approach will compensate the wind influence and use the track instead. It is also possible to order a command to reach a given altitude at given fix. In this case, the actual rate of climb/descend is calculated automatically to reach that. If the aircraft is following the flight plan and uses its own navigation and a superior command is used (e.g. vectoring, rate of climb/descend change when reaching a fix at a given altitude), the flight plan is suspended and can be returned manually.

The flight plan trajectory (based on navigation waypoints) of the selected aircraft is displayed on the radar screen.

Right click on turn left/right button starts orbiting. If the aircraft is in turn, next right click stops the turn and maintains current heading. Ongoing turn is indicated with the brackets in the requested heading field.

There can be a different wind (e.g. windshear) in a defined area. Once the aircraft is in this area, it will be influenced by these defined values, not by the default wind. The actual different wind is displayed in the ToolTip of Weather information window.

Use command macros for quick use of predefined more complex commands.

# Other

Some information messages are shown as modal dialog windows. These might be configured with timeout for automatic close. Press any key or click into the window to stop the timer.

# Configuration

TWRsim+ allows broad customization and modification by changing the data set and setting the configuration variables.

Required configuration files are the following:

- ./config.txt
- model/models.txt
- weather/clouds.txt
- topo/topo.txt

# **Configuration variables**

Most configuration variables can be set in file config.txt. The structure and meaning the variables is:

| REF_POINT lat lon   | reference point for map projection, latitude [degrees minutes seconds N S] and longitude [degrees minutes seconds E W] |
|---------------------|----------------------------------------------------------------------------------------------------|
| MIN_LAT <i>lat</i>  | latitude of the first standard parallel for map projection [degrees minutes seconds N S]                               |
| MAX_LAT <i>lat</i>  | latitude of the second standard parallel for map projection<br>[degrees minutes seconds N S]                           |
| EARTH_RADIUS num    | earth radius on Equator (for map projection) [m]                                                                       |
| SIMSPEED num        | simulation speed at start time                                                                                         |
| TICK_INTERVAL num   | minimal interval for recomputing aircraft position [ms]                                                                |
| REPAINT_INT_0 num   | interval for the update of main window docks [ms]                                                                      |
| REPAINT_INT_1 num   | interval for radar update [ms]                                                                                         |
| REPAINT_INT_2 num   | interval for map update [ms]                                                                                           |
| REPAINT_INT_3 num   | interval for PAR update [ms]                                                                                           |
| BLICK_INTERVAL num  | interval for aircraft identification (flashing) [ms]                                                                   |
| NET_INTERVAL num    | interval for sending aircraft position updates via network [ms]                                                        |
| WIND_CHANGE_INT num | interval for performing wind change [ms]                                                                               |
| GND_LEVEL num       | elevation of the reference point [FL, hundreds of ft]                                                                  |
| TWR_ROT num         | rotation of the TWR building, initial view rotation [degrees from the north]                                           |
| TWR_HEIGHT num      | height of the TWR building [m]                                                                                         |
| TWR_POS lat lon     | position of TWR, latitude [degrees minutes seconds N S] and longitude [degrees minutes seconds E W]                    |
| AIRPORT_NAME name   | name of the airport to be shown in the weather window (max. 8 characters)                                              |
| QNH num             | local pressure adjusted to the mean sea level (no influence)                                                           |
| ATIS letter         | ATIS information designator (no influence)                                                                             |
| TEMPERATURE num     | local temperature (no influence)                                                                                       |
| DECLINATION num     | value (angle) of magnetic declination (variation) at reference point [deg]                                             |
| AIRPORT_IMG x y rot | position (from reference point) and rotation of the airport texture (airport.png) in 3D view [m], [deg]                |
| AIRPORT_SCALE num   | scale of the airport texture (how many meters are between the                                                          |
|                     |                                                                                                    |

|                                                         | edges)                                                                                                    |
|---------------------------------------------------------|----------------------------------------------------------------------------------------------------|
| AIRPORT_RADAR_IMG x y rot                               | position (from reference point) and rotation of the airport texture (airport_radar.png) in radar [m], [deg]                                                                                                    |
| AIRPORT_RADAR_SCALE num                                 | scale of the airport texture (how many meters are between the edges)                                                                                                    |
| FILTER_MIN num                                          | minimal value of radar altitude filter [FL]                                                                                                    |
| FILTER_MAX num                                          | maximal value of radar altitude filter [FL]                                                                                                    |
| HISTSTEP num                                            | time interval between history points [ms]                                                                                                    |
| HISTCOUNT num                                           | maximal number of history points to store                                                                                                    |
| LIGHT_STEP num                                          | distance between runway/taxiway lights [m]                                                                                                    |
| LABEL_ALPHA num                                         | transparency (alpha channel) of label background (0-255)                                                                                                    |
| LINE_WIDTH num                                          | width of target lines, area borders and routes                                                                                                    |
| USERNAME name                                           | username (text)                                                                                                    |
| USERROLE role                                           | user role (text)                                                                                                    |
| UDP_PORT_NUM num                                        | UDP port for listening of ROSE aircraft update messages                                                                                                    |
| TCP_HOST_IP ip                                          | IP address of the host to connect to                                                                                                    |
| TCP_PORT_NUM num                                        | IP port of the host to use                                                                                                    |
| AUDIO_PORT_NUM num                                      | IP port of the audio host to use for TCP audio                                                                                                    |
| AUDIO_PORT_IN num                                       | IP port for listening to UDP audio                                                                                                    |
| AUDIO_PORT_OUT num                                      | IP port to which UDP audio will be sent                                                                                                    |
| AUDIO_CONFIG rate chan samp<br>buff                     | configures audio format:<br>frequency rate (def. 8000, 11025, 22050, 44100, 48000, 96000),<br>channel count (def. 1, 2),<br>sample bits (8, def. 16),<br>buffer size (1024, 2048, 4096, def. 8192)                                                                                                    |
| AUTOCONNECT num                                         | allows automatic connection to host after startup (num=1)                                                                                                    |
| GND_TURN_MULT num                                       | multiplier of TURN_STEP once the aircraft is on the ground                                                                                                    |
| SMALL_DIST num                                          | distance tolerance when reaching points [NM] (is then adjusted by current speed)                                                                                                    |
| SMALL_SPEED num                                         | speed tolerance when reaching IAS_min [kt]                                                                                                    |
| SMALL_ANGLE num                                         | angle tolerance when reaching radial [deg]                                                                                                    |
| LABEL_Y num                                             | offset of default label position from the target/point position [px]                                                                                                    |
| LABEL_FONT num                                          | font size of radar label (default 16) [pt]                                                                                                    |
| LABEL_FAMILY name                                       | name of font used for the label (e.g. Arial, Courier, Times)                                                                                                    |
| POINT_FILE file num1 num2                               | file name to load the points from <i>num1</i> and <i>num2</i> defines the visibility of the points in radar and map (0=hidden, 1=only point, 2=point and label)                                                                                                    |
| AREA_FILE file num1 num2<br>alpha1 alpha2 style pattern | file name to load the areas from<br><i>num1</i> and <i>num2</i> defines the visibility of the areas in radar and<br>map (0=hidden, 1=only area, 2=area and label)<br><i>alpha1</i> defines the transparency level of area (0 to 255)<br><i>alpha2</i> defines the transparency level of area border (0 to 255)<br><i>style</i> defines line style (0 to 5):<br>0=NoLine, 1=Solid, 2=Dash, 3=Dot, 4=DashDot, 5=DashDotDot<br><i>pattern</i> defines fill pattern of area (0 to 14):<br>0=No, 1=Solid, 28=Dense, 9=Horiz, 10=Vert, 11=Cross,<br>12=ForwardDiag, 13=BackDiag, 14=DiagCross |

| ROUTE_FILE file num1 num2<br>alpha style | file name to load the routes from<br><i>num1</i> and <i>num2</i> defines the visibility of the routes in radar and<br>map (0=hidden, 1=only route, 2=route and label)<br><i>alpha</i> defines the transparency level of line (0 to 255)<br><i>style</i> defines line style (0 to 5):<br>0=NoLine, 1=Solid, 2=Dash, 3=Dot, 4=DashDot, 5=DashDotDot |
|------------------------------------------|----------------------------------------------------------------------------------------------------|
| TYPE_FILE file                           | file name to load the aircraft types from                                                                                                    |
| TARGET_FILE file                         | file name to load the targets from                                                                                                    |
| SCALE_1 num                              | scale (zoom) of radar window (how many meters represent one pixel)                                                                                                    |
| SCALE_2 num                              | scale (zoom) of map window (how many meters represent one pixel)                                                                                                    |
| SCALE_3 num                              | scale (zoom) of PAR window – distance (how many meters represent one pixel)                                                                                                    |
| SCALE_3Y num                             | scale (zoom) of PAR window – elevation (how many meters represent one pixel)                                                                                                    |
| SCALE_3S num                             | scale (zoom) of PAR window – azimuth (how many meters represent one pixel)                                                                                                    |
| AREA name num1 num2                      | sets the visibility of area in radar window ( <i>num1</i> ) and map overview ( <i>num2</i> ); area <i>name</i> must exist                                                                                                    |
| ROUTE name num1 num2                     | sets the visibility of route in radar window ( <i>num1</i> ) and map overview ( <i>num2</i> ); route <i>name</i> must exist                                                                                                    |
| POINT name num1 num2                     | sets the visibility of point in radar window ( <i>num1</i> ) and map overview ( <i>num2</i> ); point <i>name</i> must exist                                                                                                    |
| CENTER_1 x y                             | sets the center of radar window to $x$ , $y$ [meters]                                                                                                    |
| CENTER_2 x y                             | sets the center of Map overview to $x, y$ [meters]                                                                                                    |
| ZOOM_MULT num                            | zoom step multiplier for radar window and map overview                                                                                                    |
| PAR_ZOOM_MULT num                        | zoom step multiplier for PAR window                                                                                                    |
| GL_ZOOM_MULT num                         | zoom step multiplier for 3D TWR view                                                                                                    |
| EFIS_MULT num                            | multiplier for EFIS size                                                                                                    |
| BASIC_RINGS num                          | show range rings as basic $(num=1)$ or full with angles $(num=0)$                                                                                                    |
| WINDOWS file                             | loads the previously saved ini file with the settings of windows positions and statuses                                                                                                    |
| PAR_LOGMULT num                          | coefficient for PAR logarithmic (distance) scale                                                                                                    |
| PAR_YMULT num                            | coefficient for PAR elevation scale                                                                                                    |
| PAR_SMULT num                            | coefficient for PAR azimuth scale                                                                                                    |
| PAR_BLIPMULT num1 num2                   | coefficient for shrinking blip size in PAR and minimal blip size                                                                                                    |
| RANDPX num                               | random shiver of PAR targets (including clutter) of num pixels                                                                                                    |
| PAR_RWY_TH <i>lat lon</i>                | PAR: position of runway threshold - latitude [degrees minutes seconds N S] and longitude [degrees minutes seconds E W]                                                                                                    |
| PAR_RWY_DIR num                          | PAR: true heading of runway [deg]                                                                                                    |
| PAR_GP_ANGLE <i>num</i>                  | PAR: required glide path angle to runway [deg]                                                                                                    |
| PAR_TDP_FROM_TH <i>num</i>               | PAR: distance between touch down point and runway threshold [m]                                                                                                    |
| PAR_FROM_TDP num                         | PAR: distance between touch down point and PAR location (on runway) [m]                                                                                                    |
| PAR_FROM_CL num                          | PAR: side distance between runway center line and PAR location                                                                                                    |

|                                                   | [m]                                                                                                    |
|---------------------------------------------------|----------------------------------------------------------------------------------------------------|
| PAR_SAFEELDEV num                                 | PAR: safety margins for elevation (vertical angle from glide path to both sides) [deg]                                                                                                    |
| PAR_SAFEELMIN num                                 | PAR: minimal safety margins for elevation (vertical distance from glide path to both sides) [m]                                                                                                    |
| PAR_SAFEAZDEV num                                 | PAR: safety margins for azimuth (horizontal angle from center line to both sides) [deg]                                                                                                    |
| PAR_SAFEAZMIN num                                 | PAR: minimal safety margins for azimuth (horizontal distance from center line to both sides) [m]                                                                                                    |
| PAR_SAFEDIST start end visible                    | PAR: distance [km] in which the safety margins shall be applied, show safety margins? (0 no, 1 yes)                                                                                                    |
| PAR_FHEIGHT value start end visible               | PAR: value [m] and distance [km] in which the floating line for height (FH) shall be applied, show? (0 no, 1 yes)                                                                                                    |
| PAR_FELEVPAR value start end visible              | PAR: value [m] and distance [km] in which the parallel floating line for glide path (FE) shall be applied, show? (0 no, 1 yes)                                                                                                    |
| PAR_FAZPAR value start end visible                | PAR: value [m] and distance [km] in which the parallel floating line for azimuth (FM) shall be applied, show? (0 no, 1 yes)                                                                                                    |
| PAR_FAZANGLE angle start end visible              | PAR: angle [deg] and distance [km] in which the converging floating line for azimuth (FA) shall be applied, show? (0 no, 1 yes)                                                                                                    |
| PAR_FDIST value visible                           | PAR: distance [km] in which the floating line for distance shall be applied, show? (0 no, 1 yes)                                                                                                    |
| PAR_HEIGHT1 <i>value start end visible</i>        | PAR: value [m] and distance [km] in which the constant line for height (CH) shall be applied, show? (0 no, 1 yes)                                                                                                    |
| PAR_HEIGHT2 <i>value start end visible</i>        | PAR: value [m] and distance [km] in which the constant line for height (CH) shall be applied, show? (0 no, 1 yes)                                                                                                    |
| PAR_HEIGHT3 <i>value start end visible</i>        | PAR: value [m] and distance [km] in which the constant line for height (CH) shall be applied, show? (0 no, 1 yes)                                                                                                    |
| PAR_HEIGHT4 <i>value start end visible</i>        | PAR: value [m] and distance [km] in which the constant line for height (CH) shall be applied, show? (0 no, 1 yes)                                                                                                    |
| PAR_ELEVPAR value start end visible               | PAR: value [m] and distance [km] in which the parallel constant line for glide path (DE) shall be applied, show? (0 no, 1 yes)                                                                                                    |
| PAR_AZPAR1 <i>value start end visible</i>         | PAR: value [m] and distance [km] in which the parallel constant line for azimuth (DM) shall be applied, show? (0 no, 1 yes)                                                                                                    |
| PAR_AZPAR2 value start end visible                | PAR: value [m] and distance [km] in which the parallel constant line for azimuth (DM) shall be applied, show? (0 no, 1 yes)                                                                                                    |
| PAR_AZANGLE angle start end visible               | PAR: angle [deg] and distance [km] in which the converging constant line for azimuth (DA) shall be applied, show? (0 no, 1 yes)                                                                                                    |
| PAR_DISTMARKS num1 num2<br>num3                   | PAR: maximal distance units in which the distance marks of 0.5, 1 and 5 shall be applied                                                                                                    |
| PAR_CLUTTER_COUNT num                             | PAR: number of false targets (clutter) to be randomly generated in the coverage area                                                                                                    |
| PAR_CLUTTER_MAXSIZE num                           | PAR: maximal size of false targets (blip size multiplier)                                                                                                    |
| PAR_CLUTTER_AREA <i>dist above</i> right dr ar rr | PAR: define an area for random clutter generation (center in <i>dist</i> [km], <i>above</i> [m], <i>right</i> [m], size/radius in each dimension <i>dr</i> , <i>ar</i> , <i>rr</i> [m]).<br>In case all parameters are 0, uses whole coverage area.<br>Can be used repeatedly to define more clutter areas. |
| STARS_FILE file                                   | file name to load the starry sky from                                                                                                    |

| STAR_COUNT num                  | number of stars to load from the file                                                                                                    |
|---------------------------------|----------------------------------------------------------------------------------------------------|
| STAR_MULT num                   | maximum size of a star (px)                                                                                                    |
| CONSTELLATIONS_FILE file        | file name to load star constellation names from                                                                                                    |
| CONSTLINES_FILE file            | file name to load star constellation lines from                                                                                                    |
| MACRO_FILE file                 | file name to load command macros from                                                                                                    |
| LIMIT_GEO num                   | defines the distance from reference point $(\pm \text{ degrees})$ in both Lat and Lon direction to generate the .limited topography files                                                                                                    |
| GEO_LEVELS n0 n1 n2 n3 n4<br>n5 | defines elevation for the different color levels of topography model<br>[m amsl]                                                                                                    |
| GEO_TRIANGLES num               | defines how the topo model shall be displayed – smooth triangle strips $(num=0)$ or simple flat triangles $(num=1)$                                                                                                    |
| GEO_DISK num                    | defines the airport ground disk should be initially displayed - no $(num=0)$ or yes $(num=1)$                                                                                                    |
| CLIPPING_PLANE near far         | distance of <i>near</i> and <i>far</i> clipping plane for normal objects (meters)                                                                                                    |
| CLIPPING_PLANE_GEO near far     | distance of <i>near</i> and <i>far</i> clipping plane for topo mesh (meters)                                                                                                    |
| COLOR type r g b                | defines different colors to be used by different types of elements each color part $(r, g, b)$ can be from 0 to 255                                                                                                    |
|                                 | possible color types:<br>B (background)<br>f (FIR)<br>s (sector)<br>C (CTA)<br>t (TMA)<br>T (MTMA)<br>z (CTR)<br>p (prohibited area)<br>r (restricted area)<br>d (danger area)<br>R (TRA)<br>S (TSA)<br>O (point)<br>o (point label)<br>X (target)<br>x (target label)<br>Y (target identification)<br>G (ground route)<br>g (groud route label)<br>I (air route)<br>i (air route label)<br>E (scale and additional information)<br>w (weather area)<br>pH (PAR - horizon line)<br>pG (PAR - glide path/center line)<br>pS (PAR - safety margins)<br>pF (PAR - floating lines)<br>pC (PAR - constant lines - elevation)<br>pd (PAR - deviation (parallel) lines - elevation)<br>pA (PAR - angle deviation (converging) lines - elevation)<br>pa (PAR - angle deviation (converging) lines - azimuth)<br>p1 (PAR - angle deviation (converging) lines - azimuth)<br>p1 (PAR - angle deviation (converging) lines - azimuth)<br>p1 (PAR - angle deviation (converging) lines - azimuth)<br>p1 (PAR - distance mark 1) |

| p5 (PAR - distance mark 5)                |
|-------------------------------------------|
| p05 (PAR - distance mark 05)              |
| pm (PAR - runway threshold mark)          |
| sO (star spectral class O - Violet-Blue)  |
| sB (star spectral class B - Blue)         |
| sA (star spectral class A - White)        |
| sF (star spectral class F - Yellow-White) |
| sG (star spectral class G - Yellow)       |
| sK (star spectral class K - Orange)       |
| sM (star spectral class M - Red)          |
| sW (star spectral class W - Gray)         |

# Models definition

3D models (aircraft, ground vehicles, ...) are defined in the model folder.

Each models to be loaded is defined on one row in models.txt file with the following structure: *name scale* 

Meaning of the variables is:

| name  | name of the model (max. 20 characters, without space), refers to corresponding model files                                                 |
|-------|----------------------------------------------------------------------------------------------------|
| scale | scale of the DXF model to transform its units to meters (minus rotates y axis = head x tail)<br>e.g. 1 ft = $0.3048$ m or 2 mm = $0.002$ m |

Each model consists of four files:

| name.dxf        | 3D model in simple Autodesk DXF format<br>- can contain only entities of 3DFACE type, parameters 0 (new entity), 62<br>(color), 10,20,30, 11,21,31, 12,22,32, 13,23,33 (verteces)<br>- front side shall be oriented in -y axis (down)                                                                                                    |
|-----------------|----------------------------------------------------------------------------------------------------|
|                 | Different parts of the model shall be identified by different colors:<br>1 red (fuselage - side texture is applied)<br>2 yellow (rotating propeller)<br>3 green (front gear)<br>4 cyan (rear left gear)<br>5 blue (rear right gear)<br>6 magenta (wings - top texture is applied)<br>7 white/black (engines, propellers)<br>8 grey (parts with front texture – front texture is applied)                                                 |
| name_shadow.png | texture for aircraft shadow (top projection)<br>- model shall be oriented down<br>- shadow should have 50% transparency and gray color<br>- background shall be transparent                                                                                                    |
| name_side.png   | texture for aircraft fuselage (side projection)<br>- model shall be oriented to the left                                                                                                    |
| name_top.png    | texture for aircraft wings (top projection)<br>- model shall be oriented down                                                                                                    |
| name_front.png  | texture for parts with front texture (front projection)<br>- model shall be oriented towards us                                                                                                    |
|                 | All textures should have following parameters:<br>- texture sizes should be 512x512 pixels<br>- the scale shall be set in the way the aircraft exactly fits into the rectangle<br>(bigger model size equals texture size)<br>- aircraft shall be centered in the direction of smaller model size<br>In case a new model is created and textures are missing, TWRsim+ will<br>automatically generate the basic textures from wired model. |

Please note that using too complex or detailed models with high number of polygons can cause some performance issues.

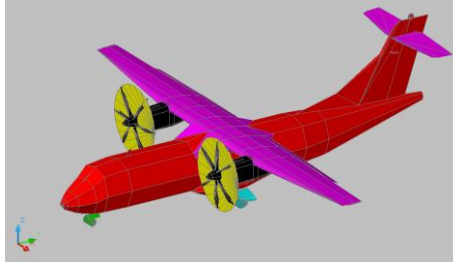

Figure 23: Aircraft model example

# Aircraft types definition

Aircraft types and their performances are defined in a file set by TYPE\_FILE variable. One type of aircraft or vehicle is defined on each row with the following structure: name class model FL\_max IAS\_max Mach\_max IAS\_norm Mach\_norm IAS\_taxi IAS\_min ROC\_norm ROC\_max MTOW blip\_size turn\_step max\_roll speed\_step roc\_step Meaning of the variables is:

| name       | name of the aircraft type (max. 20 characters, without space)                                                                                                    |
|------------|----------------------------------------------------------------------------------------------------|
| class      | aircraft class, possible classes:<br>G (ground vehicle)<br>H (helicopter)<br>J1-J4 (aircraft with one to four jet engines)<br>T1-T4 (aircraft with one to four turboprop engines)<br>P1-P4 (aircraft with one to four propeller engines)<br>B (building – not selectable and not moving) |
| model      | 3D model name to be used (in case of nonexisting model, some existing is used instead)                                                                                                    |
| FL_max     | maximal reachable Flight Level [hundreds of ft]                                                                                                    |
| IAS_max    | maximal Indicated Air Speed [kt]                                                                                                    |
| Mach_max   | maximal Mach speed [Mach]                                                                                                    |
| IAS_norm   | normal cruising speed [kt IAS]                                                                                                    |
| Mach_norm  | normal cruising speed [Mach]                                                                                                    |
| IAS_taxi   | normal taxi speed on the ground [kt IAS]                                                                                                    |
| IAS_min    | minimal take off speed [kt IAS] - if the aircraft does not reach this speed, it is not able to climb                                                                                                    |
| ROC_norm   | normal rate of climb/descend [ft/min]                                                                                                    |
| ROC_max    | maximal rate of climb/descend [ft/min]                                                                                                    |
| MTOW       | maximal take-off weight [kg]                                                                                                    |
| blip_size  | size of a primary radar (PAR) blip (coefficient, standard is 1.0)                                                                                                    |
| turn_step  | rate of performing a turn [deg/s] (how fast is the heading changed)                                                                                                    |
| max_roll   | maximal roll [deg] (roll also changes using <i>turn_step</i> rate) performing a turn also changes roll                                                                                                    |
| speed_step | rate of speed change [kt IAS/s] (how fast is the speed changed)                                                                                                    |
| roc_step   | rate of ROC change [ft/min/s] (how fast is the ROC changed)                                                                                                    |

One of the aircraft types should be named "default" (defines the default performance).

# **Points definition**

Points (twr position, waypoints, navigation aids, ..) are defined in a file set by POINT\_FILE variable.

Repeated setting of this variable adds new points.

One point is defined on each row with the following structure:

name type lat lon

Meaning of the variables is:

| name | name of the point (max. 20 characters, without space)                                                                                                    |
|------|----------------------------------------------------------------------------------------------------|
| type | <pre>point type and subtype, possible types:<br/>p (airport point)<br/>e (en-route navigation aid in the FIR)<br/>E (en-route navigation aid outside FIR)<br/>a (navigation aid on civil aerodromes)<br/>A (navigation aid on military aerodromes)<br/>v (VFR entry and exit significant points to/from CTR)<br/>w (waypoints around an aerodrome)<br/>s (significant points - civil)<br/>S (significant points - military)<br/>t (parking stands)</pre> |
|      | subtypes (second character) could be:<br>v (VOR/NDB)<br>V (VOR only)<br>d (DME)<br>n (NDB)<br>o (other)                                                                                                    |
| lat  | latitude [degrees minutes seconds N S]                                                                                                    |
| lon  | longitude [degrees minutes seconds E W]                                                                                                    |

Point color is defined by variable *COLOR* with parameter *type*='0'.

The color of point label is defined by variable *COLOR* with parameter *type*='o'.

Point label position is defined by variable *LABEL\_Y* (pixels under point position).

One of the points should be named "TWR" (defines tower position for 3D visualisation) - if it is not set in config file.

# Areas definition

Areas (sectors, CTR, TMA, CTA, FIR, ...) are defined in a file set by AREA\_FILE variable. Repeated setting of this variable adds new areas. One area is defined on several rows with the following structure: *\$name type ul II area\_border* 

Meaning of the variables is:

| name | name of the area (max. 20 characters, without space)                                                                                                    |
|------|----------------------------------------------------------------------------------------------------|
| type | area type (one character), possible types:<br>f (FIR - flight information region)<br>s (sector)<br>C (control area)<br>t (TMA - terminal control area)<br>T (MTMA - military terminal control area)<br>z (CTR - control zone)<br>Z (MCTR - military control zone)<br>p (prohibited area)<br>r (restricted area)<br>d (danger area)<br>R (temporary reserved area)<br>S (temporary segregated area)<br>w (weather area) |
|      | lower vertical limit of the area [FL (hundreds of ft)]<br>- if <i>II</i> =0 then it is replaced by the value of variable GND_LEVEL<br>- if <i>II</i> <0 then it is recalculated above the value of variable GND_LEVEL                                                                                                    |
| ul   | upper vertical limit of the area [FL (hundreds of ft)]                                                                                                    |

The border of the area is defined on the next rows in one of the following possibilities:

| lat lon             | sequence of points defined by their latitude and longitude                                                                                                    |
|---------------------|----------------------------------------------------------------------------------------------------|
| A radius fix        | circular arc with the <i>radius</i> [NM] around previously defined <i>fix</i> (point)<br>- the arc limits are set by previous and next point defined in the area<br>- the arc with the smaller center angle will be used from the two possibilities |
| C radius lat<br>Ion | circle with the <i>radius</i> [NM] centered on the point with latitude <i>lat</i> , longitude <i>lon</i> - in case the area contains also some other points, the circle is just added to that area                                                  |

Area color and the color of its label is defined by variable *COLOR* with the corresponding parameter *type*.

The area is filled with a transparency set by variable *AREA\_ALPHA*. Only the border is shown in full color.

Are label position is set to the geometric center of the area.

The areas are displayed in the order of their loading (the order in which they appear in Area list window).

Please note that showing too many areas in the radar/map can cause some performance issues during redrawing.

# **Route definition**

Routes (RNAV routes, air routes, SIDs, STARs, runways, taxiways, ...) are defined in a file set by ROUTE\_FILE variable. Repeated setting of this variable adds new routes. One route is defined on several rows with the following structure: *\$name type ul II route\_commands* 

Meaning of the variables is:

. . .

| name  | name of the route (max. 20 characters, without space)                                                                                                    |
|-------|----------------------------------------------------------------------------------------------------|
| type  | route type and subtypes, possible types:<br>G (runway) - also shown in the 3D view<br>g (taxiway) - also shown in the 3D view<br>a (air route)                                                                                                    |
|       | <pre>subtypes define the color of RWY/TWY lights (second character) and the number of<br/>light rows (third character). The light colors could be:<br/>w (white)<br/>r (red)<br/>g (green)<br/>b (blue)<br/>y (yellow)<br/>The light rows could be 1, 2 or 3.</pre> |
| width | width of RWY/TWY [m], for air routes set to 1                                                                                                    |
| 11    | lower vertical limit of the route [FL (hundreds of ft)]<br>- if //=0 then it is replaced by the value of variable GND_LEVEL<br>- if //<0 then it is recalculated above the value of variable GND_LEVEL                                                              |
| ul    | upper vertical limit of the route [FL (hundreds of ft)]                                                                                                    |

The route trajectory is defined on the next rows as a sequence of commands. All standard commands for navigating an aircraft (e.g. F fix1 F fix2) can be used, just without target name *i*.

Route color and the color of its label depends on the route *type* and is defined by variable *COLOR* with the corresponding parameter *type*.

For ground routes (type='G' or 'g'), the color for the route is set by parameter type='G' in *COLOR* variable, their label color is set by parameter type='g' in *COLOR* variable. For air routes (type='a'), the color for the route is set by parameter type='I' in *COLOR* variable, their label color is set by parameter type='i' in *COLOR* variable. The route is displayed as a sequence of points defined by command F. Route label position is set to the geometric center of the middle segment of the route (or

closer to the route beginning in case of even number of segments).

# Target definition

Targets (aircraft, ground vehicles, ...) which should be loaded at a start time are defined in a file set by TARGET\_FILE variable. One target is defined on several rows with the following structure: *\$name type lat lon commands* 

commanus

Meaning of the variables is:

| name | name of the target (max. 20 characters, without space)                                                      |  |
|------|----------------------------------------------------------------------------------------------------|--|
| type | name of the existing aircraft type previously defined by <i>TYPE_FILE</i> variable in parameter <i>name</i> |  |
| lat  | latitude [degrees minutes seconds $N S$ ] - position on which the target should appear                      |  |
| lon  | longitude [degrees minutes seconds E W] - position on which the target should appear                        |  |

The next rows define commands, which are to be performed once the target is created. All standard commands for controlling a target can be used, just without target name *i*.. Typically, the immediate setting of target heading, altitude and speed (possibly followed by flight plan definition) should be done.

Target color is defined by variable *COLOR* with parameter *type*='X'.

The color of target label is defined by variable *COLOR* with parameter type='x'. Target color during identification (flashing) is defined by variable *COLOR* with parameter type='Y'.

Default target label position is defined by variable  $LABEL_Y$  (pixels under target position). Targets can be put into the exercise also manually by using /N or automatically by loading the command log.

# Stars definition

Stars on the skydome are defined in a file set by STARS\_FILE variable. One star is defined on each row with the following structure: *RA Dec mag class subclass* Meaning of the variables is:

| RA       | right ascension of the star (angle eastward along the celestial equator from the vernal equinox)                 |  |
|----------|----------------------------------------------------------------------------------------------------|--|
| Dec      | eclination of the star (angle north of the celestial equator, along the hour circle<br>passing through the star) |  |
| mag      | apparent magnitude of the star                                                                                   |  |
| class    | spectral class of the star<br>first character shall be one of the following: O, B, A , F, G, K, M or W           |  |
| subclass | subclass of the star (N/A)<br>should be one of the following: I, II, III, IV, V                                  |  |

Recalculation of the stars positions is done once per a defined number of frames (currently 120).

Please note that showing too many stars can cause some performance issues.

# Star constellations definition

Star constellations on the skydome are defined in a file set by CONSTLINES\_FILE variable. Constellations are defined as a sequence of line, where each line is defined on one row with the following structure:

RA1 Dec1 RA2 Dec2

Meaning of the variables is:

| RA1  | right ascension of the first point  |
|------|-------------------------------------|
| Dec1 | declination of the first point      |
| RA2  | right ascension of the second point |
| Dec2 | declination of the second point     |

#### Star constellation names definition

Star constellation names on the skydome are defined in a file set by CONSTELLATIONS\_FILE variable.

One constellation name and its position is defined on each row with the following structure: *name RA Dec* 

Meaning of the variables is:

| name | name of the constellation (max. 20 characters, without space) |
|------|---------------------------------------------------------------|
| RA   | right ascension of the constellation                          |
| Dec  | declination of the constellation                              |

Constellation names are just labels which could appear on the sky dome.

# **Topography definition**

Topography (surface elevation model) is defined in the topo folder.

Each topography file to be loaded is defined on one row in topo.txt file with the following structure:

name add skip

Meaning of the variables is:

| name | name of the topography model (max. 20 characters, without space), refers to corresponding topography file in .asc format                                                                               |  |
|------|----------------------------------------------------------------------------------------------------|--|
| add  | how many rows and columns are to be duplicated at the tile right and bottom end<br>(some data sources have one extra row and column of the neighboring tile in order<br>to connect the tiles smoothly) |  |
| skip | how many vertices are to be skipped in both directions in order to simplify the model                                                                                                    |  |

In case there is also a corresponding file name\_tex.jpg with satellite image of the topography model, this texture is applied. If the file is missing, color of topography elevation model is calculated automatically. The name\_tex.jpg file needs to be e.g. 2048x2048.

Each topography file is an .asc (ascii file) and has the following structure: ncols *cols* nrows *rows* xllcorner *lon* yllcorner *lat* cellsize *size* NODATA value *value* 

elev\_data

...

Meaning of the variables is:

| cols      | number of columns of the elevation data table                                                                           |  |
|-----------|----------------------------------------------------------------------------------------------------|--|
| rows      | number of rows of elevation data table                                                                                  |  |
| lon       | longitude (degrees with decimals) of the lower left corner of the elevation data table                                  |  |
| lat       | latitude (degrees with decimals) of the lower left corner of the elevation data table                                   |  |
| size      | size of one cell of elevation data table (degrees of latitude/longitude)<br>e.g. 0.000833333333333333333333333333333333 |  |
| value     | value of a cell with no elevation data (usually -9999)                                                                  |  |
| elev_data | table [rows x cols] of elevation data representing elevation at the given latitide and longitude [m]                    |  |

Please note that using large topography files can cause some performance issues.

When using more topography files with large number of rows/columns, the rounding and incremental calculations may cause some voids at boundaries.

While processing the topography data, TWRsim+ also generates .limited file, which limits the input elevation data to the area around the reference point ( $\pm$  LIMIT\_GEO value).

# **Clouds definition**

Clouds (and possibly other meteo phenomena) are defined in the weather folder. Each type of clouds to be loaded is defined on one row in clouds.txt file with the following structure:

name

Meaning of the variables is:

| name | name of the clouds (max. 20 characters, without space), refers to corresponding |
|------|---------------------------------------------------------------------------------|
|      | cloud file                                                                      |

Each type of clouds consists of one file:

| name.png | texture for this type of clouds (top projection)                                  |
|----------|-----------------------------------------------------------------------------------|
|          | - clouds should be semi-transparent                                               |
|          | - background shall be transparent                                                 |
|          | - texture size should be 512x512 pixels                                           |
|          | - selected type of clouds is shown as a horizontal layer centered at the sky dome |

# **Macros definition**

Command macros can be defined in a file set by MACRO\_FILE variable.

Repeated setting of this variable adds new macros.

One macro is defined on several rows with the following structure:

*\$name "description"* 

macro\_commands

• • •

Meaning of the variables is:

| name           | name of the macro (max. 20 characters, without space)<br>macro must be used with the prefix \$, e.g. \$land |
|----------------|----------------------------------------------------------------------------------------------------|
| description    | text description of the macro (for understanding, it is not used)                                           |
| macro_commands | sequence of any standard commands                                                                           |

Before processing a command, list of defined macros is checked and all those used in the command are replaced by the defined macro\_commands.

# Other

During the run, some debug messages are stored in the debug.txt file. See product documentation or contact the author for more details.

#### Structure of TWRsim folder:

| /data                        | - default directory for loading the data set                                 |
|------------------------------|------------------------------------------------------------------------------|
| license.dat                  | - license key file (simulation will not run without proper license)          |
|                              | - data set files referenced in config.txt                                    |
| /exercises                   | - default directory for saved exercises (command logs)                       |
|                              | - saved exercises (command logs and configuration)                           |
|                              | windows position configuration is saved in .ini file of the same name        |
| /img                         | - directory with default images and textures used by the application         |
|                              | <ul> <li>.png and .wav files with images, textures and sounds</li> </ul>     |
| /model                       | - directory with models of aircraft and ground vehicles for 3D visualisation |
| models.txt                   | - definition (list) of models to be used                                     |
| _default.dxf                 | - 3D model of the aircraft in simple DXF format                              |
| _default_shadow.png          | - shadow texture for the given model                                         |
| _default_side.png            | - fuselage texture (side projection) for the given model                     |
| _default_top.png             | - wings texture (top projection) for the given model                         |
| _default_front.png           | - front texture (front projection) for the given model                       |
|                              | - definitions of other models                                                |
| /topo                        | - directory with topography definition for 3D visualisation                  |
| topo.txt                     | - definition (list) of topography files to be used                           |
| prague.asc                   | <ul> <li>example topography model file</li> </ul>                            |
| prague.asc.limited           | - example processed topography output file                                   |
| prague_tex.jpg               | - topography texture (satellite image) for the given topography model        |
|                              | - definitions of other topography models                                     |
| /weather                     | - directory with weather definition (clouds layers) for 3D visualisation     |
| clouds.txt                   | - definition (list) of clouds textures to be used                            |
| cirrus.png                   | <ul> <li>example clouds texture (Cirrus, 5/8 coverage)</li> </ul>            |
|                              | - definitions of other clouds textures                                       |
| config.txt                   | - application and data set configuration                                     |
| dark css                     | - style sheet for dark colors of the Qt widgets                              |
| uark.cs5                     | if file is missing, uses standard styles                                     |
| debug.txt                    | - output file with debug information                                         |
| QtCore4.dll                  |                                                                              |
| QtGui4.dll<br>OtNotwork4 dll | - dynamic librarios used by the application                                  |
| OtOpenGL4.dll                | - dynamic libraries used by the application                                  |
| QtMultimedia4.dll            |                                                                              |
| readme.htm                   | - help file with application description and all necessary information       |
| release.txt                  | - release notes and version history                                          |
| TWRsim.exe                   | - application main executable file                                           |
| twrsim.png                   | - application logo                                                           |
|                              |                                                                              |

# License

Application needs to be properly licensed to allow running the simulation. License is bound to the computer with its hardware fingerprint.

License can be provided by the author after receiving the code shown on the license screen. License file (license.dat) is to be located in the /data folder.

Once the program is licensed, the license screen is not shown anymore and the simulation can be started without any restrictions.

To obtain the license, please contact the author:

Petr Dvorak petr@papadelta.cz www.papadelta.cz

#### Software by Petr Dvorak [pd] Copyright © 2007 – 2020

Application requires Qt libraries and Visual C++ Redistributable package for VS 2008 (vcredist\_x86.exe). Qt libraries are distributed under GNU LGPL v2.1. No installation or third party software is required.